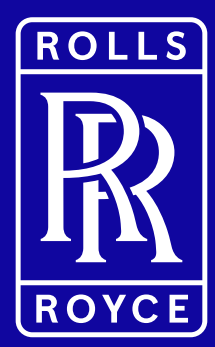

# YOUR SHARES: MATCHED

Equiniti How-to Guide

Winning Together OUR SHARES

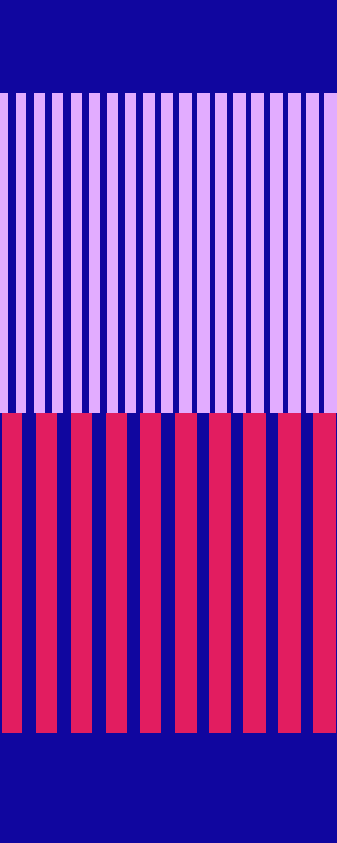

ARD

### Access your Equiniti account

To be part of Your Shares: Matched you'll need to register via the Equiniti Portal.

### **Existing account holders**

If you have an existing Equiniti share account, you can easily log in and access your account.

### From a Rolls-Royce device:

Simply access via Single Sign On (SSO) here.

#### From your personal device:

Click <u>here</u> to log in.

If SSO isn't available for you, or you're logging on from a personal device, you'll need your Equiniti account number. You can find this on your share plan welcome letter/email and all share plan communications from Equiniti.

#### New users

You'll need to register by clicking the '**Register**' button on the right hand side of the page. Once registration is complete, you'll be able to use the Single Sign On (SSO) method to access your account in future from a Rolls-Royce device.

For a detailed registration guide go to the '**Resources**' section of <u>Your Shares: Hub</u>.

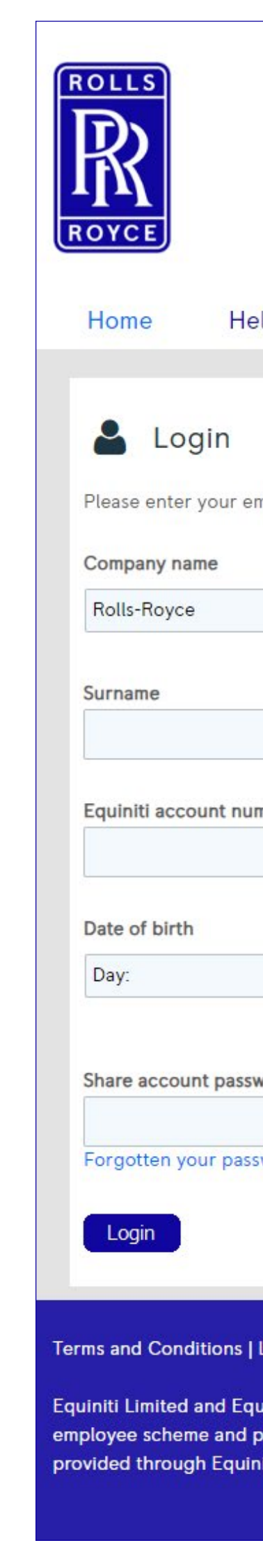

|                        | Settings                                                                                                    |
|------------------------|----------------------------------------------------------------------------------------------------|
|                        |                                                                                                    |
|                        |                                                                                                    |
| lp centre              |                                                                                                    |
|                        | New to Equiniti?                                                                                                    |
| nployee details below. | Register here                                                                                                    |
|                        | Q Help centre                                                                                                    |
| ·                      | Don't have your Equiniti account number?<br>Your account number will be on all previous correspondence<br>from Equiniti. If you can't find it, please contact us via the Help<br>centre. |
|                        |                                                                                                    |
| nber:                  |                                                                                                    |
|                        |                                                                                                    |
| ✓ Month: ✓ Year: ✓     |                                                                                                    |
| vord                   |                                                                                                    |
| word?                  |                                                                                                    |
|                        |                                                                                                    |
|                        |                                                                                                    |

#### Terms and Conditions | Legal | Cookies | Privacy

Equiniti Limited and Equiniti Financial Services Limited are part of the Equiniti group. Their registered offices are Aspect House, Spencer Road, Lancing, West Sussex BN99 6DA. Company share registration, employee scheme and pension administration services are provided through Equiniti Limited, which is registered in England & Wales with No. 6226088. Investment and general insurance services are provided through Equiniti Financial Services Limited, which is registered in England & Wales and regulated by the UK Financial Conduct Authority.

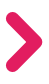

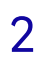

### Navigate to 'Your Shares: Matched'

Once you've logged into your account you'll reach the Home Page. To access 'Your Shares' navigate initially to 'My Investments', and from there to 'Your Shares: Gifted and Matched'.

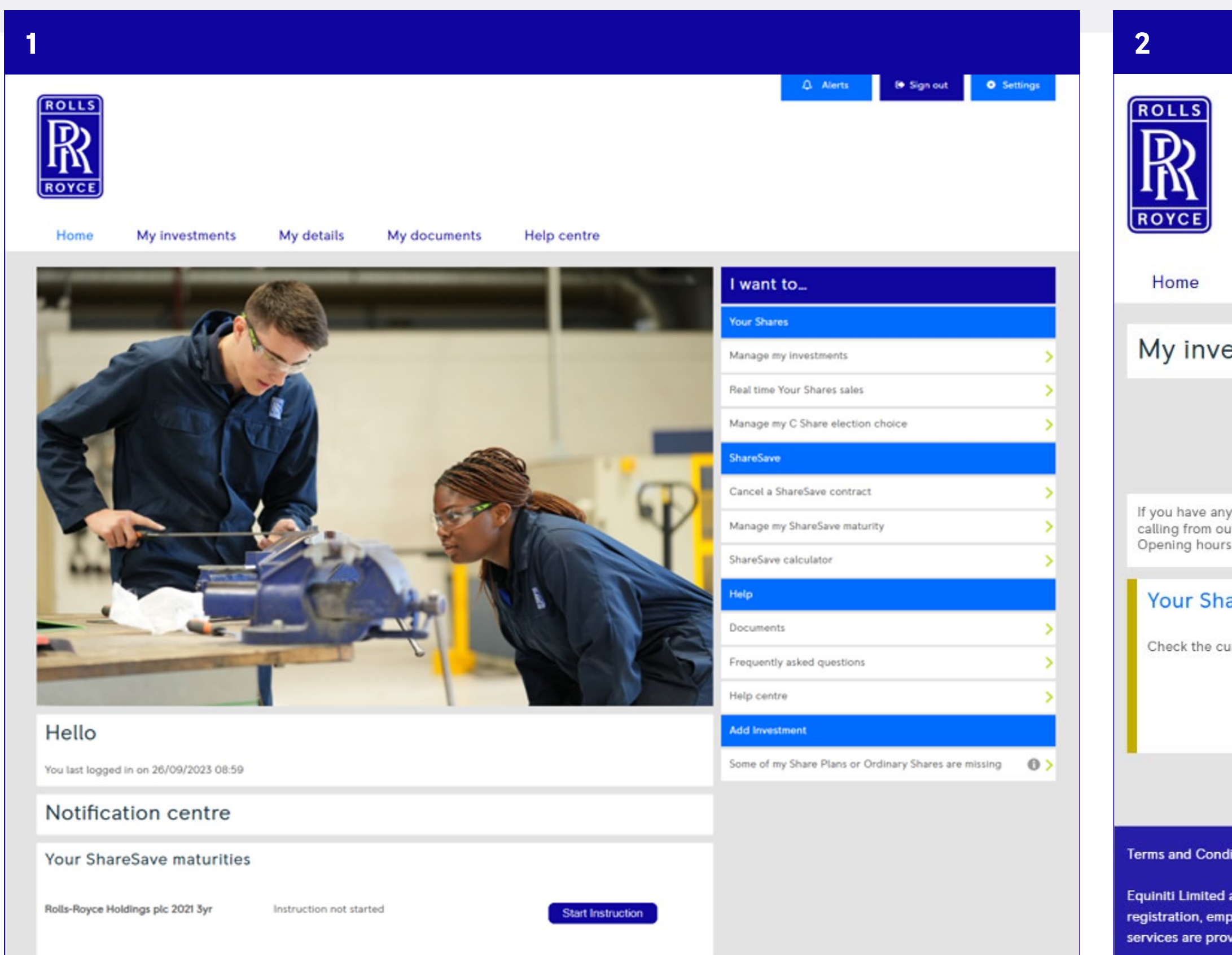

|                                 |                        |                              |                    |                             | û Alerts                     | 🕩 Sign out            | Settings |
|---------------------------------|------------------------|------------------------------|--------------------|-----------------------------|------------------------------|-----------------------|----------|
|                                 |                        |                              |                    |                             |                              |                       |          |
|                                 |                        |                              |                    |                             |                              |                       |          |
| My investments                  | My details             | My documents                 | Help centre        |                             |                              |                       |          |
| estments                        |                        |                              |                    |                             | I want to                    |                       |          |
|                                 |                        | Total indicative             | value              |                             | Help                         |                       |          |
|                                 |                        | £16,032.33                   |                    |                             | Documents                    |                       | >        |
| v questions, you can use the He | In section or call the | Equipiti belpline on 0333.2  | 07 6388 (+44 333 2 | 07 6388 if you are          | Frequently asked questions   |                       | >        |
| s 8.30 am to 5.30 pm (UK time), | Monday to Friday (ex   | cluding public holidays in f | England and Wales) |                             | Help centre                  |                       | >        |
| ares: Gifted & Match            | ned                    |                              |                    |                             | Add Investment               |                       |          |
| week when and manage your a     | loss Numb              | or of charge                 |                    | 0                           | Some of my Share Plans or Or | dinary Shares are mis | sing 🚯 > |
| urrent value and manage your p  | lans Numb<br>1,000     | er of shares                 | View               | Current value:<br>£1,000.00 |                              |                       |          |
|                                 |                        |                              |                    |                             |                              |                       |          |

#### Terms and Conditions | Legal | Cookies | Privacy

Equiniti Limited and Equiniti Financial Services Limited are part of the Equiniti group. Their registered offices are Highdown House, Yeoman Way, Worthing BN99 3HH, United Kingdom. Company share registration, employee scheme and pension administration services are provided through Equiniti Limited, which is registered in England & Wales with No. 6226088. Investment and general insurance services are provided through Equiniti Financial Services Limited, which is registered in England & Wales with No. 6208699 and is authorised and regulated by the UK Financial Conduct Authority.

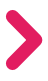

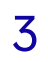

### Add your e-mail address

To ensure that Equiniti can contact you, make sure you add a personal e-mail address.

A pop-up box will appear when you first click on 'Your Shares: Gifted and Matched' where you can do this.

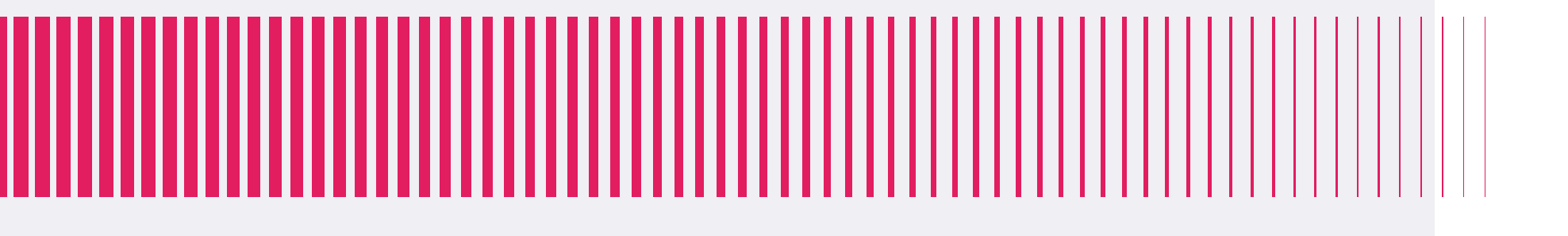

# × Data Updates We've noticed that you haven't provided a personal email address for your account. Please update your data. Why is it important to provide a personal email address? Providing an additional email address will protect you from missing notifications from us relating to your account and investments if you cannot access your work email, for example if you leave your workplace or have a period of absence. Add email Skip for now

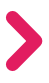

**(** 

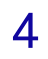

### Your Shares Dashboard

Once you've added your e-mail address you can navigate to the Your Shares 'Dashboard'. This screen shows a high level view of how many locked and unlocked shares that you have, and the estimated value.

From this page you can navigate to:

- The 'Portfolio' tab to view your share balances and how much your shares are currently worth. You can also sell any available shares from here
- The 'Applications and Changes' tab, to stop, start or change your monthly investment, as well as view your historical purchases
- The 'Sales' tab to view in progress or completed sales transactions
- The 'Documents' tab to view the documents that govern the plan – including the Privacy Notice, the Plan Rules, the Trust Deed, the Global Appendix and the Purchase Agreement
- The 'Dividend' tab to view any dividends that you've been issued

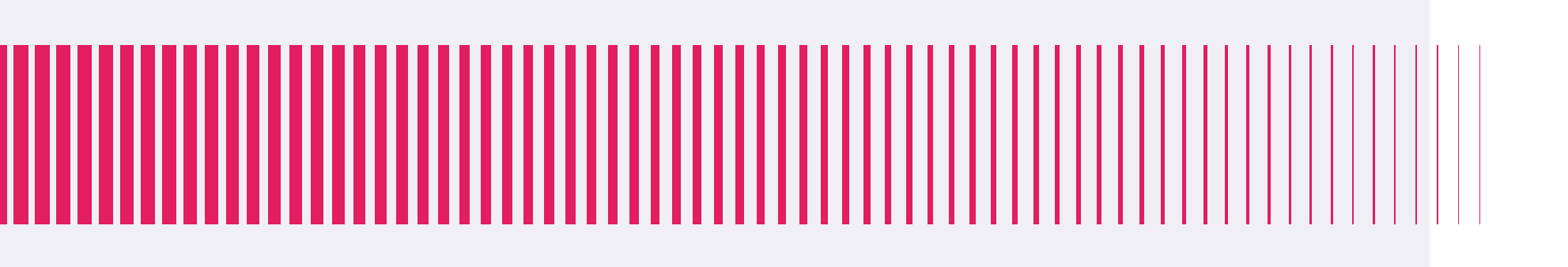

| ALC: NOTE: NOTE: N |
|----------------------------------------------------------------------------------------------------|
| Dashboard                                                                                                    |
| Portfolio                                                                                                    |
| Æ Applications<br>changes                                                                                                    |
| ී Sales                                                                                                    |
| Documents                                                                                                    |
| Reports                                                                                                    |
| 🕒 Dividend                                                                                                    |
|                                                                                                    |

### Dashboard

#### lio

cations and

#### **Hi Jonas Schmidt**

Welcome to Your Shares!

In September 2024, we gave you 150 free Rolls-Royce shares through Your Shares: Gifted. It's our way of saying thank you for your hard work and the difference you make both today and for our future.

Starting in 2025, we introduced our new share plan - Your Shares: Matched, a simple new way to own shares and invest in our future together.

In your Equiniti share account, you can:

Enrol to participate in Your Shares: Matched.

 Stop, start or change your contribution at any time in the Applications and changes tab

 View your share balance and current valuation in the Portfolio tab

 Sell your available shares (including, from September 2025, Your Shares: Gifted) in the Portfolio tab

 Transfer your shares by completing the form in the Documents tab and emailing it to GSPPQUERIES@equiniti.com

 Find out more about Your Shares: Gifted and Your Shares: Matched in the Documents tab

Rewarding you when we win together.

#### **Your Shares**

This chart shows how many locked and unlocked shares you have

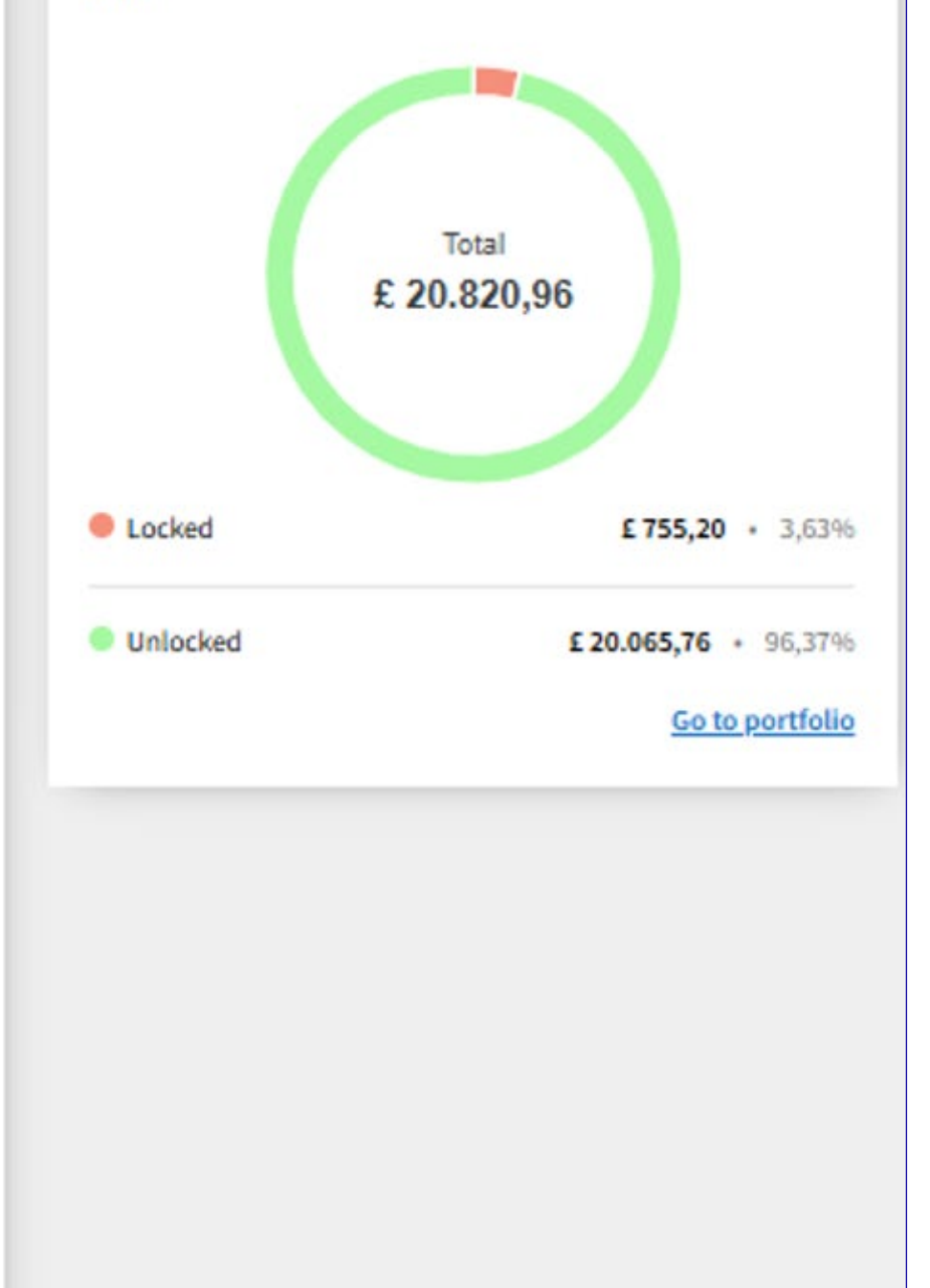

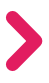

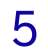

Your shares ...

### Your Shares Portfolio Screen

The Portfolio screen provides a helpful overview of all of your shares. To help you understand each of the categories we've provided a summary below:

- Your Shares: Gifted = locked shares from 2024 Gifted award (this will be visible only to those who received the award in September 2024)
- Your Shares: Linked Investment Shares = Investment Shares purchased under Your Shares: Matched, which are linked to locked Matching Shares. If these Investment Shares are sold before the Matching Shares unlock, those Matching Shares will normally lapse.
- Your Shares: Matched = locked Matching Shares.
- Your Shares: Unlocked = all shares which may be sold or transferred without causing a lapse of Matching Shares, i.e.
- Investment Shares purchased under Your Shares: Matched, which are not linked to Matching Share awards (i.e. Investment Shares purchased using contributions above GBP 50 in any month)
- Investment Shares purchased under Your Shares: Matched which were linked to Matching Share awards, but the Matching Share awards are now unlocked
- Unlocked Matching Shares
- Dividend Shares

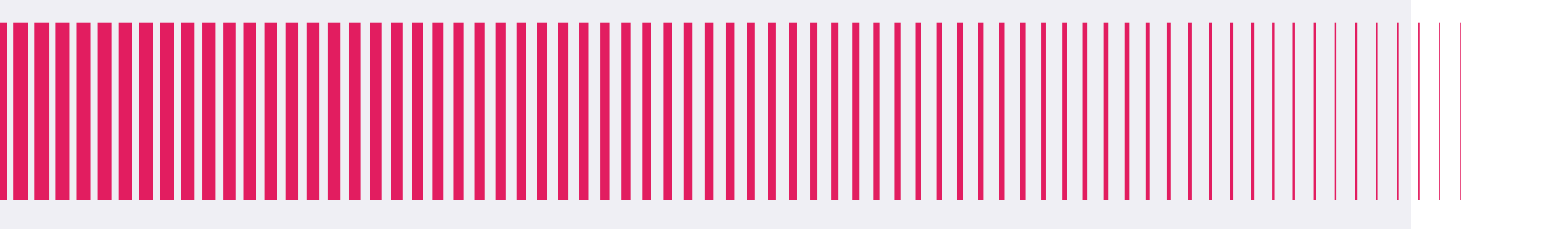

### Portfolio

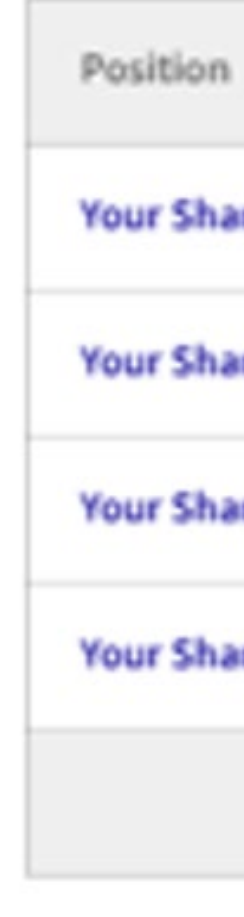

### Print

|                               | Unlocked | Unlocking Date | Locked | Value (GBP) |
|-------------------------------|----------|----------------|--------|-------------|
| res: Linked Investment Shares | 84       | 17-04-2025     | 0      | £ 634,36    |
| res: Matched                  | 207      | 17-04-2025     | 0      | £ 1.563,26  |
| res: Gifted                   | 0        | 14-04-2025     | 100    | £ 0,00      |
| res: Unlocked                 | 2.366    | 17-04-2025     | 0      | £ 17.868,03 |
|                               | 2.657    |                | 100    | £ 20.065,66 |

#### **Request sale of shares**

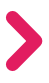

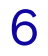

# Apply to be part of the Plan or to stop or change your contribution

From the 'Dashboard' page, go to 'Applications and Changes'. Here you can apply to participate in Your Shares: Matched, or if you're already participating you can stop or change your monthly investment, by clicking 'Submit Request'.

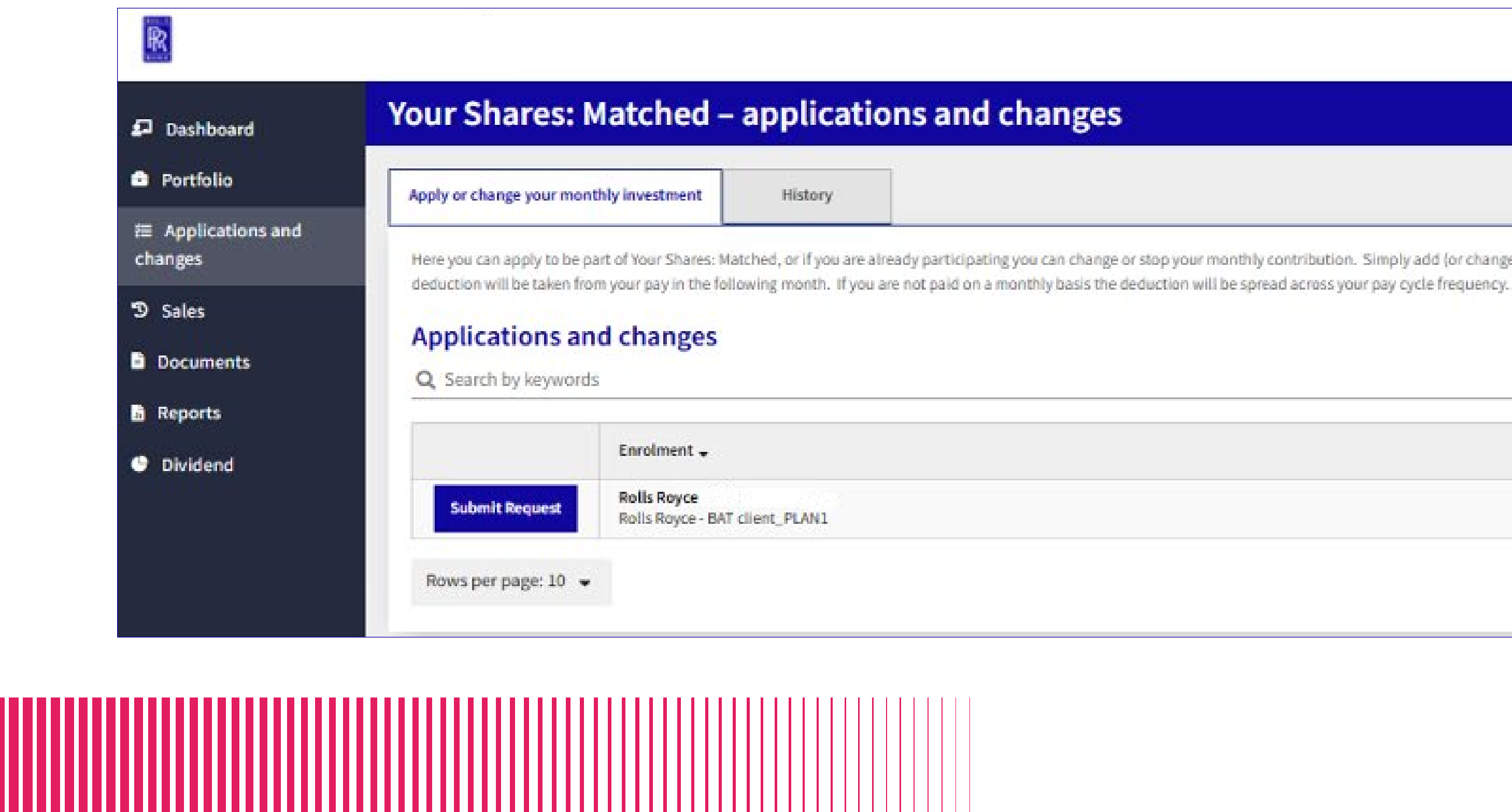

|   | Rolls Royce - BAT client ord shares | Assertation |
|---|-------------------------------------|-------------|
| 2 | £ 7,55                              | Jonas       |
|   | Last updated 02-04-2025 09:49 AM    |             |

s Schmidt 😤 🖾 🔅

Here you can apply to be part of Your Shares: Matched, or if you are already participating you can change or stop your monthly contribution. Simply add (or change) the value of the amount you want to invest each month and press 'submit'. So long as you do this by the monthly deadline shown below, the

| Monthly investment | Start date | Changes deadline |
|--------------------|------------|------------------|
| A\$ 150,00         | 11-02-2025 | 31-12-2025       |
|                    |            | < 1 >            |

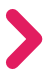

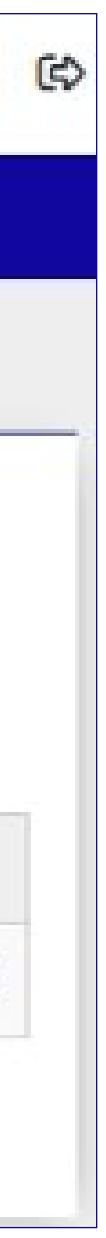

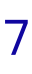

# Apply to be part of the Plan or to stop or change your contribution

You'll be then be taken to the below screen, where you simply decide how much you wish to invest within the monthly investment range, add this into the empty box, and click 'Submit Request'. If you wish to stop your investment you'll need to enter 'O' and then 'Submit Request'.

| Dashboard          | Applications and chan                                                                                                | ges                                                                      |
|--------------------|----------------------------------------------------------------------------------------------------|--------------------------------------------------------------------------|
| Portfolio          | 25.855 MOLA                                                                                                    |                                                                          |
| E Applications and | Rolls Royce                                                                                                    |                                                                          |
| changes            | Rolls Royce                                                                                                    |                                                                          |
| Sales              | Please read below:                                                                                                   |                                                                          |
| Documents          | You confirm that you are registering to partici                                                                      | pate in the Rolls-Royce Global Employee Share Purchase Plan ("Plan"      |
|                    | <ul> <li>the rules of the Plan (including the relevant :<br/>the terms set out in the Share Purchase form</li> </ul> | schedules), together with the trust deed under which your Plan Share:    |
| Reports            | The Global Appendix (including any special to                                                                        | terms and conditions for your country set out in Part B)                 |
| Dividend           | Clearance to Deal                                                                                                    |                                                                          |
|                    | If you are on the Clearance Required List and                                                                        | you wish to participate in Your Shares: Matched, you must obtain clear   |
|                    | relevant option relating to Your Shares: Match                                                                       | ed. During a closed period (at least 30 days prior to the release of our |
|                    | therefore you will not be able make any chan                                                                         | ges during this time.                                                    |
|                    | If you are unsure whether you need to seek cl                                                                        | earance to deal or have questions regarding closed period restrictions   |
|                    | If you wish to stop contributing, please enter a                                                                     | a Monthly Investment Amount of 0.                                        |
|                    | Application                                                                                                    | Minimum and maximum monthly in                                           |
|                    | Australian Dollar                                                                                                    | AS 10.00 - AS 150.00                                                     |

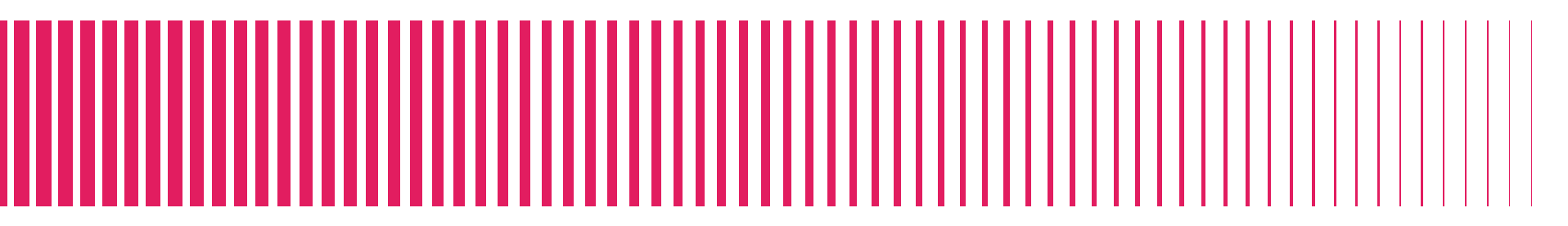

n"), otherwise known as 'Your Shares: Matched'. By registering to participate in the Plan you agree you have read, understood and agree to the bound by: ares are safely held

earance to stop, start or change your contribution before giving an instruction. You can submit a clearance to deal request through the insidertrack app or web portal, choosing the ur full-year and half-year financial results) members of both the Clearance Required and Closed Period Lists are prohibited from making an investment decision in Rolls-Royce,

ins, please check with the Governance Team at governanceteam@rolls-royce.com.

| investment | Monthly investment | Submit Request      |
|------------|--------------------|---------------------|
|            | A\$ 150,00         | Back Submit Request |

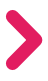

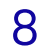

### View your historical monthly purchases

If you wish to view historical purchases and matching shares, to go 'Applications and Changes', and then 'History'. Here you'll see:

- Your monthly investment in local currency
- The equivalent value in GBP
- The date on which your shares

|   |     | _        |       |
|---|-----|----------|-------|
| - | The | purchase | price |

|                               | Vou Change Matched                                                                                                    | 11                                    |                    |                         |                                     |                            |                          |                  | Last updated 02 | Jona<br>2-04-2025 09:49 AM | s Schmidt 실 다          |
|-------------------------------|----------------------------------------------------------------------------------------------------|---------------------------------------|--------------------|-------------------------|-------------------------------------|----------------------------|--------------------------|------------------|-----------------|----------------------------|------------------------|
| Dashboard                     | Your Shares: Matched – ap                                                                                                    | plications an                         | d change           | 5                       |                                     |                            |                          |                  |                 |                            |                        |
| Portfolio                     | Apply or change your monthly investment                                                                                                    | History                               |                    |                         |                                     |                            |                          |                  |                 |                            |                        |
| Æ Applications and<br>changes | Here you can see details of historic applications and ch                                                                                                    | anges. Select the 'Apply or o         | hange your monthly | investment' tab to      | view details of current open applic | ations and changes.        |                          |                  |                 |                            |                        |
| ී Sales                       | Historical Purchases                                                                                                    |                                       |                    |                         |                                     |                            |                          |                  |                 |                            |                        |
| Documents                     | Application                                                                                                    | Monthly investment                    | Purchase Date      | Contribution            | Total available for purchase        | Number of shares purchased | Number of shares matched | Purchase Price   | Purchase amount | Carried Forward Residue    | Total number of shares |
| Reports                       | Rolls Royce - BAT client_PLAN1 US17689 17664<br>17Apr25                                                                                                    | A\$ 30,00                             | 17-04-2025         | A\$ 30,00               | £ 15,96                             | 122                        | 122                      | £ 0,13           | £ 15,86         | £ 0,10                     | 244                    |
| Dividend                      | Rolls Royce - BAT client_PLAN1<br>Rolls Royce - BAT client_PLAN1 subscription -<br>NEW                                                                                                    | £ 12,86                               | 16-04-2025         | -                       | £ 12,86                             | 12                         |                          | £ 1,00           | £ 12,00         | £ 0,86                     | 12                     |
|                               | Rolls Royce - BAT client_PLAN1<br>Rolls Royce - BAT client_PLAN1 16Apr25 residue                                                                                                    | 46 13 00                              | 15 04 2025         | 46 12 00                | 530.47                              | 214                        | 157                      | 60.13            | C 40.93         |                            |                        |
|                               | Rolls Royce - BAT client_PLAN1                                                                                                    | 75 13,00                              | 10-04-2025         | 13 13,00                | £ 20,47                             | 514                        | 101                      | 20,13            | 1 40,62         |                            | 314                    |
|                               | Rolls Royce - BAT client_PLAN1                                                                                                    | A\$ 17,00                             | 16-04-2025         | A\$ 17,00               | £ 0,46                              | 6                          | 3                        | £0,13            | £ 0,78          | -                          | 6                      |
|                               | Rolls Royce - BAT client_PLAN1 US17689 & 17664<br>Rolls Royce - BAT client_PLAN1<br>Rolls Royce - BAT client_PLAN1                                                                                                    | A\$ 100,00                            | 15-04-2025         | A\$ 100,00              | . 7)                                | 300                        | 100                      | £ 0,50           | E 150,00        |                            | 300                    |
|                               | user 069<br>Rolls Royce - BAT client_PLAN1                                                                                                    | 100                                   | 23                 | 2                       |                                     | 27                         | 2                        | 92               | 84              |                            | -                      |
|                               | Rolls Royce - BAT client_PLAN1 free shares portal<br>14Apr25                                                                                                    | 100                                   | ÷                  | 2                       |                                     | ÷.                         | *                        |                  |                 | -                          |                        |
|                               | Rolls Royce - Test Screenshots<br>Rolls Royce - RAT client PLAN1                                                                                                    | A\$ 150,00                            | -                  |                         |                                     |                            |                          |                  | ನ               |                            |                        |
|                               | Rolls Royce - BAT client_PLAN1 currency<br>converter                                                                                                    | A\$ 100,00                            | 29-01-2025         | A\$ 100,00              | -                                   | 20                         | 10                       | £ 0,50           | £ 10,00         | -                          | 20                     |
|                               | Rolls Royce - BAT client_PLAN1<br>Rolls Royce - BAT client_PLAN1 US16253 opt out                                                                                                    |                                       |                    |                         |                                     |                            |                          |                  |                 |                            |                        |
|                               | Rolls Royce - BAT client_PLAN1                                                                                                    | A\$ 25,00                             | 22-01-2025         | A\$ 25,00               |                                     | 100                        | 50                       | 10,50            | 1 50,00         |                            | 100                    |
|                               |                                                                                                    |                                       |                    |                         |                                     |                            |                          |                  |                 |                            |                        |
|                               | Rolls Royce - BAT client_PLAN1<br>Rolls Royce - BAT client_PLAN1 currency<br>converter<br>Rolls Royce - BAT client_PLAN1<br>Rolls Royce - BAT client_PLAN1 US16253 opt out<br>of grant<br>Rolls Royce - BAT client_PLAN1 | A\$ 150,00<br>A\$ 100,00<br>A\$ 25,00 | 29-01-2025         | A\$ 100,00<br>A\$ 25,00 | 1.<br>                              | 20                         | 10                       | £ 0,50<br>£ 0,50 | £ 10,00         |                            |                        |

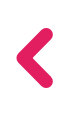

- Any residual balance which was carried forward to the following

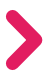

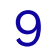

your shares...

### Sell your shares: Step 1

From the Dashboard screen, click 'Portfolio' and select 'Request sale of shares'. You'll be taken to the 'Transaction request' screen, where you'll be asked to confirm the number of shares that you wish to sell.

You can either sell all shares available (which may lead to the lapse of any linked matching shares), or you can enter a number of shares yourself. If the number of shares that you request to sell will lead to the lapse of any linked matching shares, the 'warning' wording shown in amber will appear. To check how many shares you can sell without leading to the lapse of any matching shares, navigate to the 'Portfolio' screen and look at the number of shares in the 'Your Shares: Unlocked' section.

Once you've decided on the number of shares to sell, add this to the box and click 'Place order'

Please note, if we don't hold any bank details for you, you'll need to add these prior to placing your order. The link will show under the 'Bank Details' section, requesting that you 'click here' to be taken through the screens on the pages below.

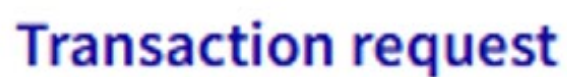

Your Shares: Unlocked

Shares available: 2.655

details.

Order type

Sale of shares

Scenario

When to transact your shares

Immediate

Warning - the sale of Investment Shares linked to unlocked Matching Shares will normally lead to those Matching Shares lapsing. The maximum number of shares that you may sell without any lapse of Matching Shares is shown on your Portfolio page under "Your Shares: Unlocked".

Select a share sale and confirm your instruction. If you instead wish to transfer shares out of the Plan and hold them in an account with a bank or broker, please complete a Share Transfer Form (available within the Documents section). The shares available may include shares which, if sold or transferred, would cause a lapse. The maximum number of shares that you may sell without any lapse of Matching Shares is shown on your Portfolio pager under "Your Shares: Unlocked". Please review your Plan documents for further

×

US12590 Ops set up for payments

| ۲    | All available (2.655) |  |
|------|-----------------------|--|
|      |                       |  |
| 0    |                       |  |
|      |                       |  |
|      |                       |  |
|      |                       |  |
| Bank | Details               |  |
| Bank | Details               |  |

#### Authority to Deal and Acceptance of T&Cs

Lloyds - Austria (BKAUATWW)

Bank

If you're an Insider on Rolls-Royce's Restricted or Closed list, you'll need to make sure you seek permission to deal via Insidertrack. You won't receive permission to deal if we're in a closed period and/or when you're in possession of inside information. You will be notified by the Governance Team if this applies to you. Please see the Rolls-Royce Inside Information and Share Dealing Policy on ourcode.rolls-royce.com and the Governance Team page on Engine Room for more information. If you are in any doubt please contact GovernanceTeam@rolls-royce.com

Currency

EUR

Click here to accept the Terms and Conditions. The Terms and Conditions relating to the sale of shares may be viewed on your Documents page.

Cancel

Place order

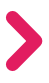

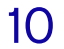

### Sell your shares: Step 2 – Add your bank details

| Dashboard        | Personal Data                                               |           |
|------------------|-------------------------------------------------------------|-----------|
| Portfolio        | Account Financial                                           |           |
| Applications and |                                                             |           |
| changes          | Money                                                       |           |
| 3 Sales          |                                                             |           |
| Documents        | Money bank account                                          |           |
| Documents        | Here you can view details of the money bank account(s) held | on record |
| Reports          | Default Account                                             |           |
| Dividend         |                                                             |           |
|                  | Account number(IBAN)                                        |           |
|                  | AT641100093695195494                                        |           |
|                  | Currency                                                    |           |
|                  | Euro                                                        |           |
|                  | Used in plan as                                             |           |
|                  |                                                             |           |

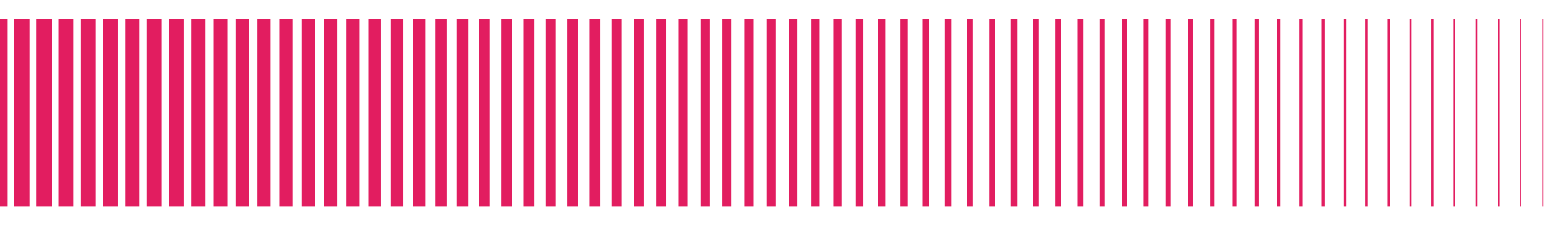

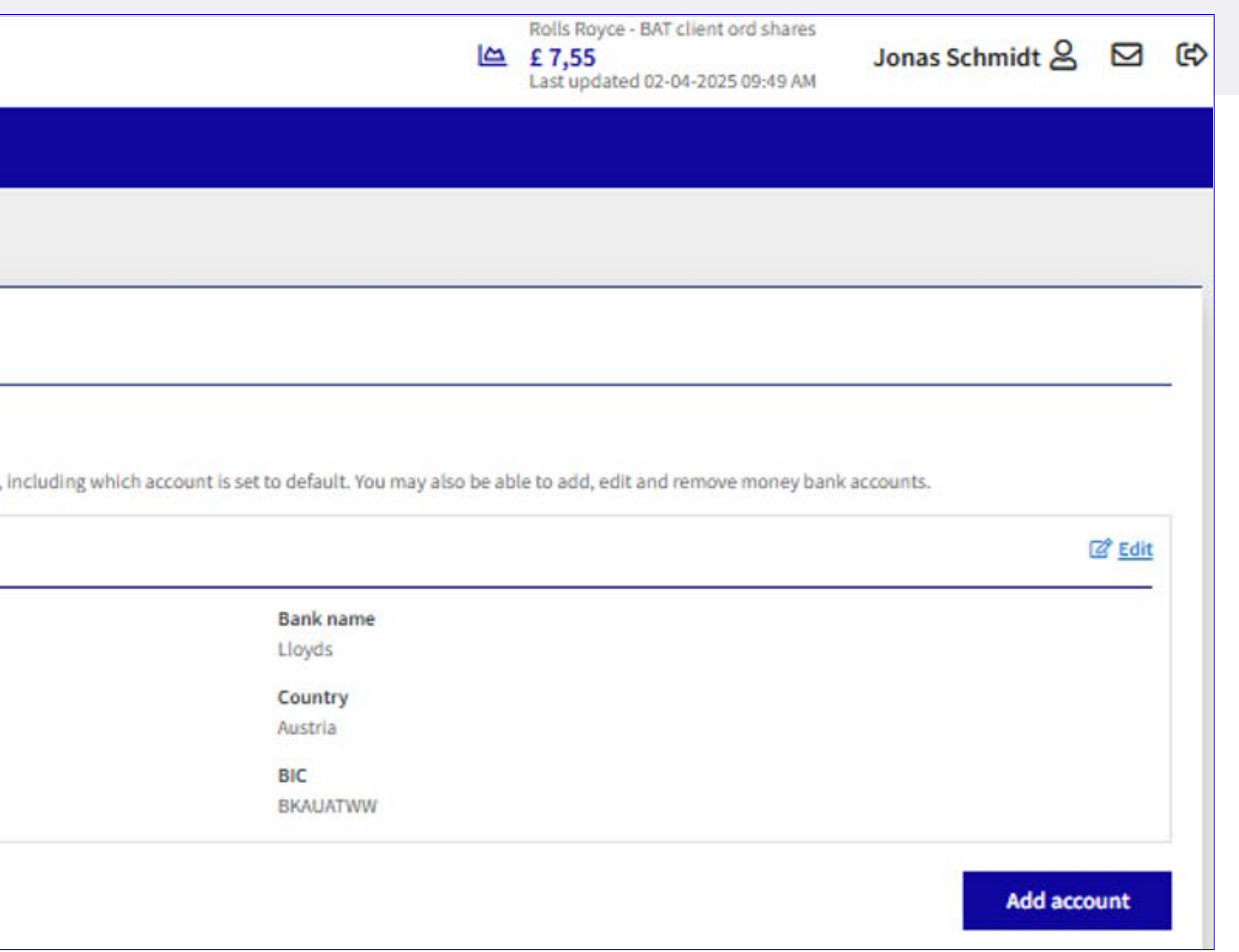

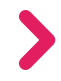

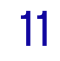

### Sell your shares: Step 2 – Add your bank details

|                                               |                                                                |                           | Rolls Royce - BAT client ord shares<br>£ 7,55<br>Last updated 02-04-2025 09:49 AM | Jonas Schmidt 🔗 | ⊠ ¢ |  |  |
|-----------------------------------------------|----------------------------------------------------------------|---------------------------|-----------------------------------------------------------------------------------|-----------------|-----|--|--|
| Dashboard                                     | Personal Data                                                  |                           |                                                                                   |                 |     |  |  |
| Portfolio                                     | Account Financial                                              |                           |                                                                                   |                 |     |  |  |
| # Applications and<br>changes<br>⑦ Sales      | Money<br>Add Monoy Account                                     |                           |                                                                                   |                 | _   |  |  |
| Documents                                     | Stop 1: Account Turpe                                          |                           |                                                                                   |                 |     |  |  |
| <ul> <li>Reports</li> <li>Dividend</li> </ul> | Account Type * Money account Currency * Euro * Mandatory field | Relation to beneficiary * | Country (Bank) *<br>Australia                                                     |                 | ~   |  |  |
|                                               | Cancel O Step 2: Account Holder O Step 3: Bank Account         |                           |                                                                                   | Next            |     |  |  |
|                                               |                                                                |                           |                                                                                   |                 |     |  |  |

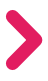

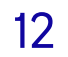

# Sell your shares: Step 2 – Add your bank details

| R                                         |                        |          |
|-------------------------------------------|------------------------|----------|
| 🗗 Dashboard                               | Personal Data          |          |
| Portfolio                                 | Account Financial      |          |
| Æ Applications and changes                | Money                  |          |
| <ul><li>Sales</li><li>Documents</li></ul> | Add Money Account      |          |
| Reports                                   | Step 1: Account Type 🗸 |          |
| Dividend                                  | Step 2: Account Holder | Address  |
|                                           | Jonas Schmidt          | STREET69 |
|                                           | City *                 | State    |
|                                           | BRISBANE               |          |
|                                           | * Mandatory field      |          |
|                                           | Cancel                 |          |
|                                           | Step 3: Bank Account   |          |

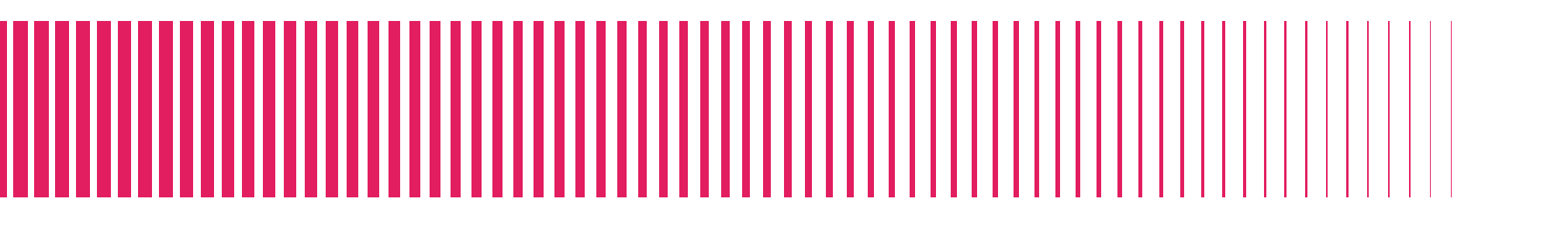

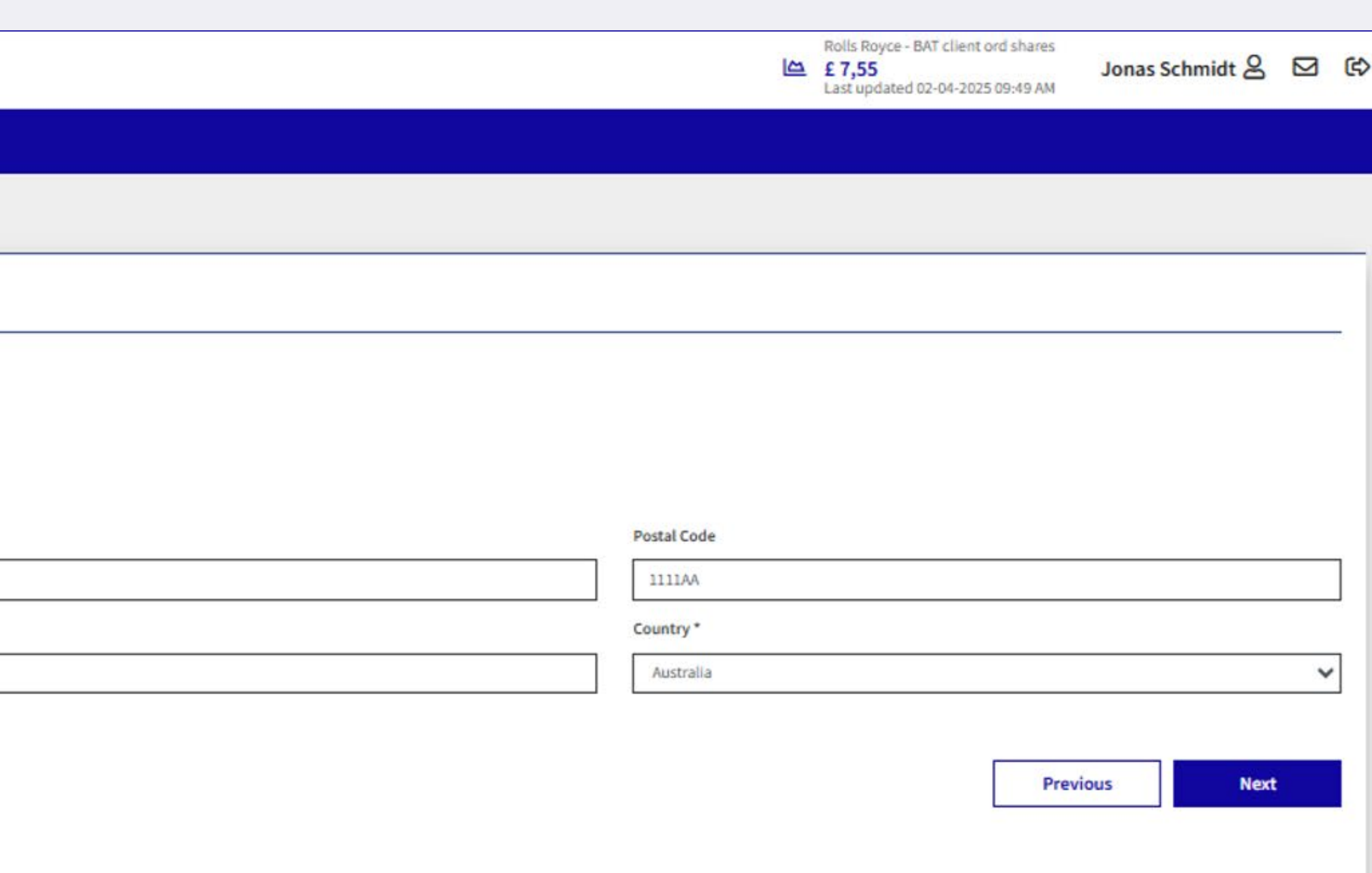

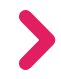

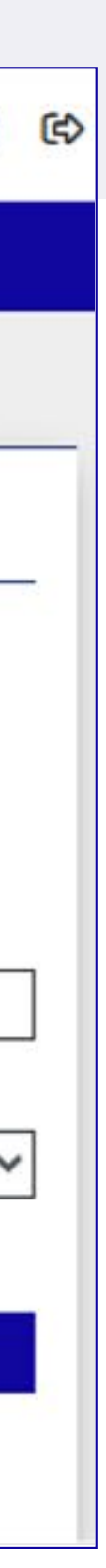

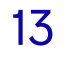

### Sell your shares: Step 2 – Add your bank details

Once you've added your bank details, you'll need to navigate to 'Portfolio' and select 'Request sale of shares' to continue to place your order.

| Personal Data       Personal Data       Personal Data       Personal Carge       Reports       Documents       Poinderd       Dividends       Step 1: Account Type ~       Step 2: Account Holder ~       Step 2: Account Holder ~       Step 3: Bank Account       Reports       Step 3: Bank Account       Addess*       Point Int       Addess*       Point Int       Step 3: Bank Account       Meres*       Step 1: Account Type ~       Step 3: Bank Account       Meres*       Point Int       Step 1: Account Type ~       Step 3: Bank Account       Meres*       Point Int       Reports       Step 1: Account Type ~       Step 3: Bank Account       Meres*       Point Int       Step 1: Account Type ~                                                                                                    | R         |                          |             | Rolls Royce - BAT client ord shares<br>£ 7,55<br>Last updated 02-04-2025 09:49 AM Jonas Schmidt & |
|----------------------------------------------------------------------------------------------------|-----------|--------------------------|-------------|---------------------------------------------------------------------------------------------------|
| Pertolios   Account Foardal   Backat Merry     Add Money Account   Step 1: Account Type >   Step 1: Account Holder >   Step 2: Account Holder >   Step 2: Account Holder >   Step 1: Account Holder >   Step 1: Account Holder >                                                                                                    | Dashboard | Personal Data            |             |                                                                                                   |
| More Applications and changes   Stels   Documents   Reports   Oblidend   Midend   Step 1: Account Type ~   Step 2: Account Holder ~   Step 2: Account Holder ~   Step 3: Bank Account   Account Humber*   Bank Name*   Contact Information   Switt-Bit*   Switt-Bit*   Step 3: Bank Account   Account Humber*   Bank Name*   Contact Information   Switt-Bit*   Switt-Bit*   Step 3: Bank Account   Address*   Address*   Address*   State                                                                                                    | Portfolio | Account Financial        |             |                                                                                                   |
| Safes   Documents   Reports   Dividend     Step 1: Account Type ~   Step 2: Account Holder ~   Step 3: Bank Account   Kount Number *   Bask Name *   Centact Information   Swith -Bic*   Swith -Bic*   Swith -Bic*   Swith -Bic*   Swith -Bic*   Swith -Bic*   Swith -Bic*   Swith -Bic*   Swith -Bic*   Swith -Bic*   State   Cancel     Yewlout     Yewlout                                                                                                    |           |                          |             |                                                                                                   |
| Pocuments   Reports   Dividend   Step 1: Account Type ×   Step 2: Account Holder ×   Step 3: Bank Account   Account Number*   Bank Mame*   Contact Information   Swit-Bic*   Bob*   Contact Information   Swit-Bic*   Bank Mame*   Contact Information   Swit-Bic*   Bank Mame*   Contact Information   Swit-Bic*   Bank Mame*   Contact Information   Swit-Bic*   Bank Mame*   Contact Information   Swit-Bic*   Bob*   Contact Information   Swit-Bic*   Bob*   Contact Information   Swit-Bic*   Bob*   Contact Information   Swit-Bic*   Bob*   Contact Information   Swit-Bic*   Bob*   Contact Information   Swit-Bic*   Bob*   Contact Information   Swit-Bic*   Bob*   Contact Information   Swit-Bic*   Bob*   Swit-Bic*   Swit-Bic*   Swit-Bic*   Swit-Bic*   Swit-Bic*   Swit-Bic*   Swit-Bic*   Swit-Bic*   Swit-Bic*   Swit-Bic*   Swit-Bic*   Swit-Bic*   Swit-Bic*   Swit-Bic*   Swit-Bic*   Swit-Bic*   Swit-Bic* <td>ືງ Sales</td> <td>Money</td> <td></td> <td></td>                                                                                                    | ືງ Sales  | Money                    |             |                                                                                                   |
| Preports   Dividend Step 1: Account Type ~   Dividend Step 2: Account Holder ~   Step 3: Bank Account   Kount Number*   Swit-BitC*   Swit-BitC*   Adress*   Potal Code   Cinit   State   State   State   State   Cancel     Previous     Previous                                                                                                    | Documents | Add Money Account        |             |                                                                                                   |
| Dividend Step 2: Account Holder *   Step 3: Bank Account     Account Number*     Account Number*     Swift-Bit*     Swift-Bit*     Swift-Bit*     Address*     Postal Code     City*     State     State     *Mandatory field     Terevious     Previous     Previous                                                                                                    | Reports   | Step 1: Account Type 🗸   |             |                                                                                                   |
| Stp 3: Bank Account   Account Number* Bank Name*                                                                                                    | Dividend  | Step 2: Account Holder 🗸 |             |                                                                                                   |
| Accutt Number* Ban Name* Contat Information                                                                                                    |           | Step 3: Bank Account     |             |                                                                                                   |
| Image: section of the section of the sec |           | Account Number *         | Bank Name * | Contact Information                                                                               |
| Swift-Bic* BSB*     Image: Cancel     Swift-Bic*     Descel     Descel     Image: Cancel     Descel     Image: Cancel     Image: Cancel <td></td> <td></td> <td></td> <td></td>                                                                                                    |           |                          |             |                                                                                                   |
| Address * Posta Code City *<br>City *<br>State<br>*Mandatory fiel<br>Cancel<br>Previous N                                                                                                    |           | Swift - BIC *            | BSB *       |                                                                                                   |
| State     * Mandatory field     Cancel     Previous                                                                                                    |           | Address *                | Postal Code | city *                                                                                            |
| State State Mandatory field Previous N                                                                                                    |           |                          |             |                                                                                                   |
| * Mandatory field Previous N                                                                                                    |           | State                    |             |                                                                                                   |
| * Mandatory field  Previous  N                                                                                                    |           |                          |             |                                                                                                   |
| Previous                                                                                                    |           | * Mandatory field        |             |                                                                                                   |
|                                                                                                    |           | Cancel                   |             | Previous                                                                                          |
|                                                                                                    |           |                          |             |                                                                                                   |
|                                                                                                    |           |                          |             |                                                                                                   |
|                                                                                                    | /         |                          |             |                                                                                                   |

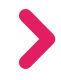

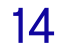

### Sell your shares: Step 3 – Confirm your instruction

Once you've clicked 'Place Order' you'll be asked to confirm your instruction. During UK market hours, so long as your instruction is confirmed within the time shown, the price displayed on the screen will be guaranteed.

| Dashboard                                                                                                    | Instruction Confirma                                                                                                    | ation                                                                                                    |
|----------------------------------------------------------------------------------------------------|----------------------------------------------------------------------------------------------------|----------------------------------------------------------------------------------------------------|
| Portfolio                                                                                                    |                                                                                                    |                                                                                                    |
| <ul> <li>Applications and changes</li> <li>Sales</li> <li>Documents</li> <li>Reports</li> <li>Dividend</li> </ul> | Instruction Confirmation<br>Quote valid for: 13 seconds<br>Please check your order details and confi<br>Status<br>Plan<br>Chosen shares | rm if they are correct.<br>Calculation of order amount<br>Rolls Royce - BAT client_PLAN1<br>Your Shares: Unlocked (2.366)<br>Your Shares: Linked Investment Shares (82)<br>Your Shares: Matched (207) |
|                                                                                                    | Stock Market<br>Share price<br>Ordered<br>Gross amount<br>Sales fee<br>Exp. order amount<br>Cancel                                      | London Stock Exchange<br>£ 0,697602<br>2.655 2<br>£ 1.852,13<br>£ 25,00<br>£ 1.827,13<br>Requote Confirm                                                                                              |
|                                                                                                    |                                                                                                    |                                                                                                    |

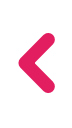

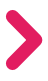

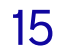

### For additional support...

### And that's it – you're all set.

This how-to guide should cover everything you need. If you have any questions or need further support, contact Equiniti via the Help Centre.

You'll find Equiniti's contact information on Your Shares Hub: <u>shareplans.rolls-royce.com</u>

Remember to bookmark this guide for future reference.

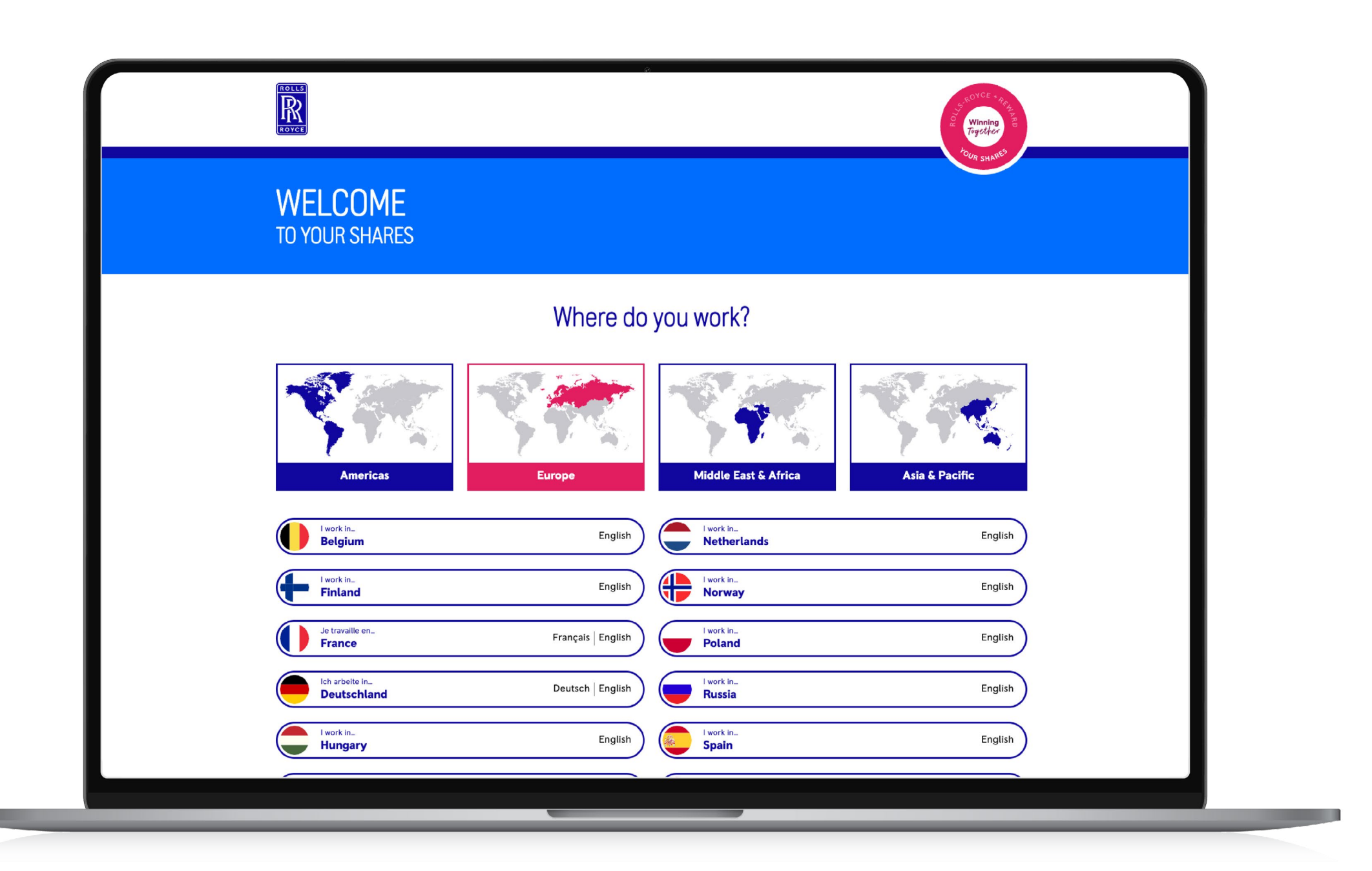

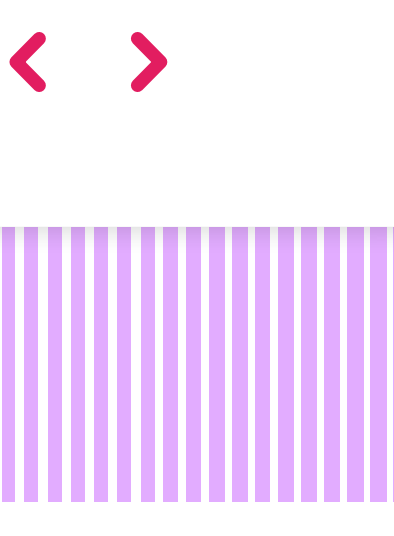

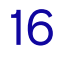